Sunnybrook REB Information System

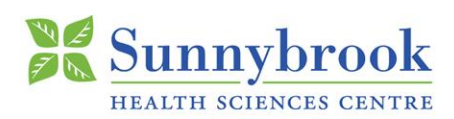

# SunRISE Tipsheet — Principal Investigator (PI)

# **Description- SunRISE Email Folder**

Particularly for research teams involved with CTO (Clinical Trials Ontario) projects, it is strongly advised to set up a separate folder in Sunnybrook Outlook in order to filter incoming SunRISE emails. The folder should automatically file emails that are sent from <u>donotreply@infonetica.net</u> AND contain the term "SunRISE" in the subject or body.

## Why should I setup this folder?

Emails will be sent from <u>donotreply@infonetica.net</u> for both SunRISE and CTO. The folder ensures SunRISE emails are filed to its own folder in Outlook and are not confused with CTO.

**\*TIP\***— SunRISE emails are sent to the PI's email address listed on the Initial Application Form in SunRISE. System notifications are sent to the "Project Owner" (i.e. the individual who creates the project in SunRISE)

# How to Setup the SunRISE Email Folder

### Access Outlook from the Desktop

- 1. Create a new folder
  - 1. Decide on the location of the new folder in the left-hand side bar and right-click the location
  - 2. Click New Folder and name the folder (e.g. SunRISE)

#### 2. Create the filter rules

1. Click File, then Manage Rules and Alerts

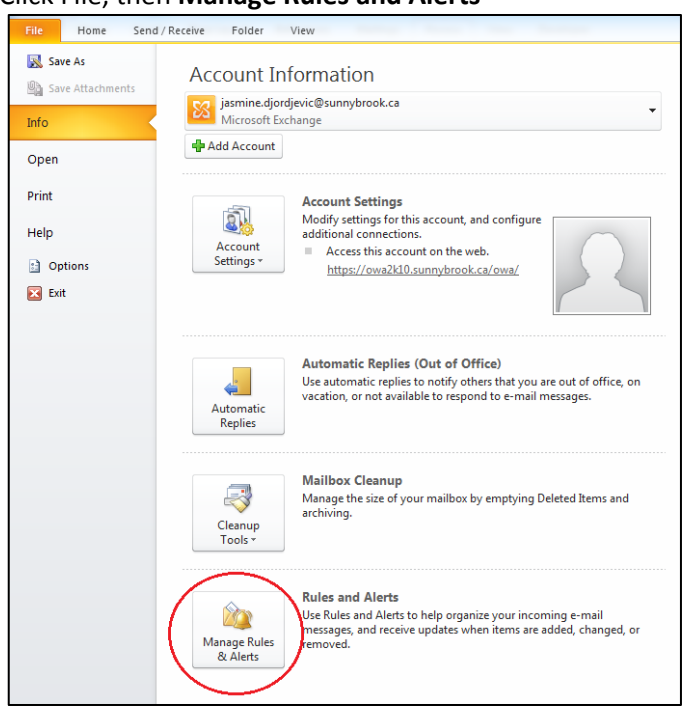

2. Click **New Rule** <sup>Mew Rule...</sup> in the pop-up window

| E-mail Rules Manage Alerts                                                                                                    |                       |       |
|----------------------------------------------------------------------------------------------------|-----------------------|-------|
| New Rule       Phange Rule *       Copy       Delete       4         Rule (applied in the order shown)       Image: Rule shown)       Image: Rule shown)       Image: Rule shown)         Image: Sum ISE       Image: Rule shown shown show | Run Rules Now Options | *     |
| Rule description (click an underlined value to edit):         Apply this rule after the message arrives         from donotreply@infonetica.net         and with SunRISE in the subject or body         move it to the <u>-SunRISE Emails</u> folder         and stop processing more rules                                                                                                    |                       | Ŧ     |
| Enable rules on all messages downloaded from RSS Feeds                                                                                                    |                       |       |
|                                                                                                    | OK Cancel             | Apply |

3. Select Apply rule on messages I receive Apply rule on messages I receive and click Next

| Rules Wizard                                                       | x |  |
|--------------------------------------------------------------------|---|--|
| Start from a template or from a blank rule                         |   |  |
| Step 1: Select a template                                          |   |  |
| Stay Organized                                                     |   |  |
| Move messages from someone to a folder                             |   |  |
| Move messages with specific words in the subject to a folder       |   |  |
| Move messages sent to a public group to a folder                   |   |  |
| Flag messages from someone for follow-up                           |   |  |
| Move RSS items from a specific RSS Feed to a folder                |   |  |
| Stay Up to Date                                                    |   |  |
| Display mail from someone in the New Item Alert Window             |   |  |
| Play a sound when I get messages from someone                      |   |  |
| Send an alert to my mobile device when I get messages from someone |   |  |
|                                                                    |   |  |
|                                                                    |   |  |
| - Apply rate of messages t bena                                    |   |  |
|                                                                    |   |  |
|                                                                    |   |  |
| Step 2: Edit the rule description (click an underlined value)      |   |  |
| Apply this rule after the message arrives                          |   |  |
|                                                                    |   |  |
|                                                                    |   |  |
|                                                                    |   |  |
| Cancel < Back Next > Finish                                        |   |  |

4. Select both "from people or public group" and "with specific words in the subject and body"

| Rules Wizard                                                 | ×        |
|--------------------------------------------------------------|----------|
| Which condition(s) do you want to check?                     |          |
| Step 1: Select condition(s)                                  |          |
| from people or public group                                  |          |
| with specific words in the subject                           |          |
| through the <u>specified</u> account                         |          |
| sent only to me                                              |          |
| where my name is in the To box                               |          |
| marked as importance                                         | =        |
| marked as <u>sensitivity</u>                                 |          |
| flagged for <u>action</u>                                    |          |
| where my name is in the Cc box                               |          |
| where my name is in the To or Cc box                         |          |
| where my name is not in the To box                           |          |
| with specific words in the last                              |          |
| with specific words in the subject or body                   | <u> </u> |
| with specific words in the subject of body                   |          |
| with specific words in the recipient's address               |          |
| with specific words in the sender's address                  |          |
| assigned to <u>category</u> category                         | -        |
|                                                              |          |
| Step 2: Edit the rule description (dick an underlined value) |          |
| Apply this rule after the message arrives                    |          |
| from people or public group                                  |          |
| and with <u>specific words</u> in the subject or body        |          |
|                                                              |          |
|                                                              |          |
|                                                              |          |
| Cancel < Back Next > Fi                                      | nish     |
|                                                              |          |

5. In the bottom part of the pop-up widow, click on **people or public group**. In the field type: <u>donotreply@infonetica.net</u> . Then click **Ok** 

| Rules Wizard                                                                                                    |                                                                                                    |
|----------------------------------------------------------------------------------------------------|----------------------------------------------------------------------------------------------------|
| Which condition(s) do you want to check?<br>Step 1: Select condition(s)                                                                                                    |                                                                                                    |
| from people or public group     with specific words in the subject     through the specified account     sent only to me                                                                                                    | Rule Address                                                                                                    |
| where my name is in the To box marked as importance marked as <u>sensitivity</u>                                                                                                    | Search:   Name only  More columns  Address Book  Go  Global Address List - jasmine.djordjevic@sunn  Advanced                                                                                                    |
| If agged for <u>action</u> where my name is in the Cc box     where my name is in the To or Cc box     where my name is not in the To box     sent to <u>people or public group</u> with <u>specific words</u> in the body     with <u>specific words</u> in the subject or body     with <u>specific words</u> in the recipient's address     with <u>specific words</u> in the sender's address     assigned to <u>category</u> category | Name     Title     Business Phone     Location       ITB-Boardroom, ITB-Boardroom     ITB-Boardroom, ITB-Boardroom     ITB-Chcas, ITB-Ohcas - North W       ITB-Boardroom, ITB-Boardroom     ITB-ResourceBooking, ITB-Resou     ITB-ResourceBooking, ITB-Resou       ITB-SysAlerts, ITB-SysAlerts - N     ITB-SysAlerts, ITB-SysAlerts - N       ITB-Boardroom     ITB-SysAlerts, ITB-SysAlerts - N       ITB-SysAlerts, ITB-SysAlerts - N     ITB-SysAlerts, ITB-SysAlerts - N       ITB-SysAlerts, ITB-SysAlerts - N     ITB-SysAlerts, ITB-SysAlerts - N       ITB-SysAlerts, ITB-SysAlerts - N     ITB-SysAlerts, ITB-SysAlerts - N       ITB-SysAlerts, ITB-SysAlerts - N     ITB-SysAlerts, ITB-SysAlerts - N       ITB-SysAlerts, ITB-SysAlerts - Pembroke     ITB-SysAlerts, ITB-SysAlerts - N       ItB-SysAlerts, ITB-SysAlerts, ITB-SysAlerts - Pembroke     ItB-SysAlerts, ITB-SysAlerts, ITB-SysAlert, ITB-SysAlert, ITB-SysAlert, ITB-SysAlert, ITB-SysAlert, I |
| Step 2: Edit the rule description (click an underlined value)<br>Apply this rule after the message arrives<br>from <u>Deople or public group</u><br>and with <u>specific words</u> in the subject or body                                                                                                    | #Bayview Campus<br>#BCNP_Group<br>#CCO, EmptyList1<br>#CCO, EmptyList2<br>#CCO, EmptyList2<br>#CCO EmptyList3                                                                                                    |
| Cancel < Back Next > Finis                                                                                                    | sh                                                                                                    |

6. In the bottom part of the pop-up widow, click on <u>specific words</u>. In the field type <u>donotreply@infonetica.net</u>, then **Add**, then **Ok** 

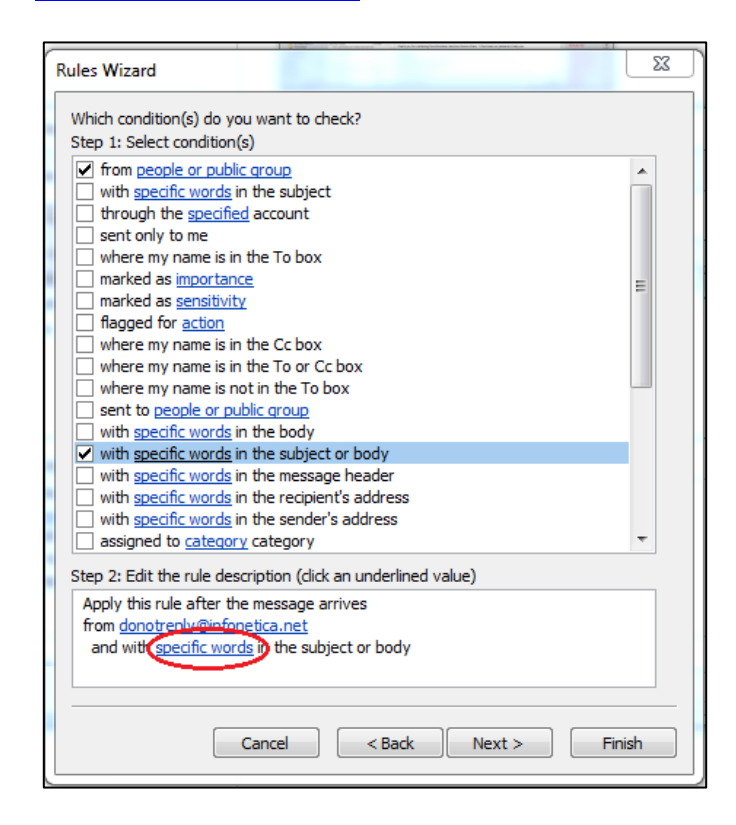

6. In the bottom part of the pop-up widow, click on <u>specific words</u> in the subject or body. In the field type: SunRISE. Click Add, then Ok

| Search Text                                                    | <b>X</b> |
|----------------------------------------------------------------|----------|
| Specify words or phrases to search for in the subject or body: |          |
| SunRISE                                                        | Add      |
| Search list:                                                   |          |
|                                                                | Remove   |
|                                                                |          |
| OK                                                             | Cancel   |
|                                                                | Carlee   |

#### 7. Click Next

| Rules Wizard                                                  |  |  |  |
|---------------------------------------------------------------|--|--|--|
| Which condition(s) do you want to check?                      |  |  |  |
| Step 1: Select condition(s)                                   |  |  |  |
| ✓ with specific words in the subject or body                  |  |  |  |
| ✓ from people or public group                                 |  |  |  |
| with specific words in the subject                            |  |  |  |
| through the specified account                                 |  |  |  |
| sent only to me                                               |  |  |  |
| where my name is in the To box                                |  |  |  |
| marked as importance                                          |  |  |  |
| marked as <u>sensitivity</u>                                  |  |  |  |
| flagged for action                                            |  |  |  |
| where my name is in the Cc box                                |  |  |  |
| where my name is in the To or Cc box                          |  |  |  |
| where my name is not in the To box                            |  |  |  |
| sent to people or public group                                |  |  |  |
| with specific words in the body                               |  |  |  |
| with specific words in the message header                     |  |  |  |
| with specific words in the recipient's address                |  |  |  |
| acciment to category category                                 |  |  |  |
| assigned to <u>category</u> category                          |  |  |  |
| Step 2: Edit the rule description (click an underlined value) |  |  |  |
| Apply this rule after the message arrives                     |  |  |  |
| from donotreply@infonetica.net                                |  |  |  |
| and with SunRISE in the subject or body                       |  |  |  |
|                                                               |  |  |  |
|                                                               |  |  |  |
| Cancel < Back Next > Finish                                   |  |  |  |
|                                                               |  |  |  |

8. Check the move it to the specified folder checkbox

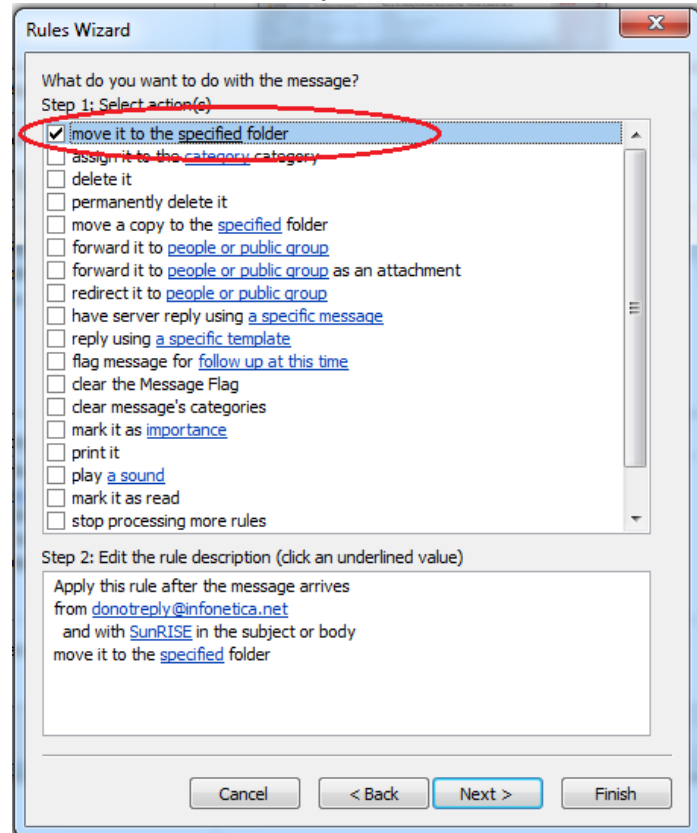

9. In the bottom part of the pop-up widow, click on <u>specified</u> folder. In the pop-up window, click on your new folder.

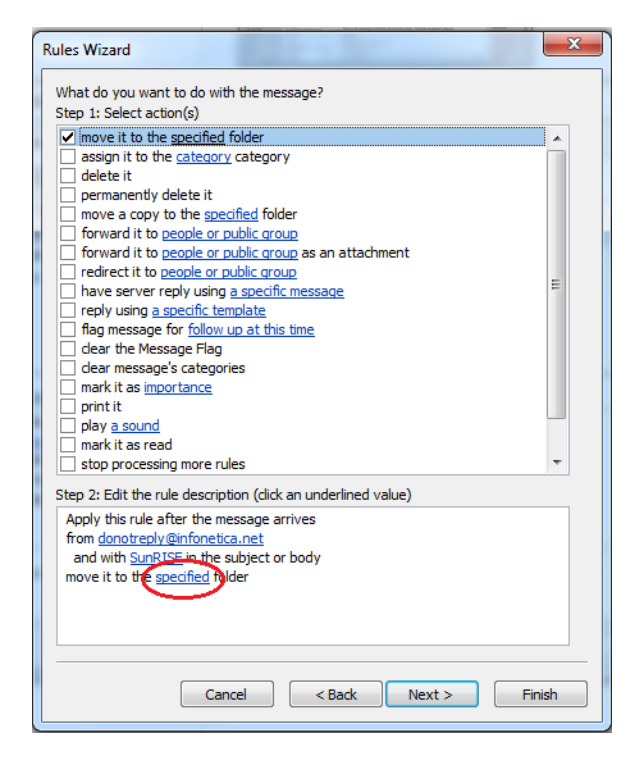

- 10. Locate the SunRISE folder you created and click **Ok**.
- 11. Click Finish
- 12. Click Apply